## SISL Team Registration

- 1. go to the SISL website and click on the Team Registration link
- scroll down to the bottom of the page, make sure there is a check mark next to "Check here to register" and click on Register

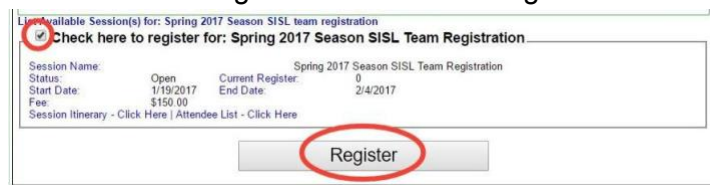

- 3. log in with your Affinity Sports Account or Create a New Account
- 4. scroll down and click continue

|      | it there is no t | amily member to be added | a, please click continu | ie.          |
|------|------------------|--------------------------|-------------------------|--------------|
| A    | dd New Player    | Add New Parent/Gua       | rdian                   | Continue >>  |
| Name | IDNum            | DOB                      | Gender                  | Relationship |
|      |                  | -                        | F                       | Player       |

## 5. click register

| Register rour r | -armiy members who Au                    | end mis Evenit | Spring 2017 Season SISE |              |
|-----------------|------------------------------------------|----------------|-------------------------|--------------|
| Name            | ID Num                                   | DOB            | Relationship            | Registration |
| agailte         | (ferrererererererererererererererererere |                | Player                  | Register     |

6. check the box next to the correct season's SISL Team Registration

Select event session to register forMelissa ( Spring 2017 Season SISL team registration

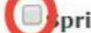

pring 2017 Season SISL Team Registration

- 7. Fill in all required information (all fields are required) and click save.
- 8. click continue

| list Of Member                     | s Registering This Event                           |                         |        |
|------------------------------------|----------------------------------------------------|-------------------------|--------|
| f you would like<br>nembers please | to add additional family<br>click the back button. |                         | 0      |
| << 8a                              | sck                                                |                         | Corene |
| << 5:<br>Name                      | IDNum                                              | EventSession Registered | Remove |

9. read the Terms & Conditions, check the "I Accept" box, and then click "Agree & Continue" and continue

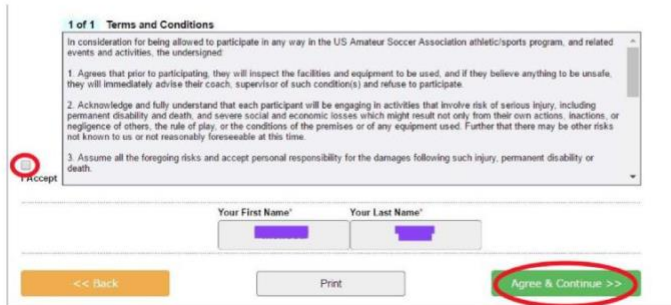

- 10. complete payment information and click continue
- 11. You can print a receipt and/or ELA if you want. A copy of the receipt will be emailed to you. Log out.